# Configure a atribuição de endereço IP estático para usuários de VPN de cliente seguro

| Contents               |  |  |
|------------------------|--|--|
| Introdução             |  |  |
| Pré-requisitos         |  |  |
| <u>Requisitos</u>      |  |  |
| Componentes Utilizados |  |  |
| Informações de Apoio   |  |  |
| <u>Configurar</u>      |  |  |
| <u>Verificar</u>       |  |  |
| Troubleshooting        |  |  |

# Introdução

Este documento descreve como atribuir endereços IP estáticos a usuários de VPN de acesso remoto usando um mapa de atributos LDAP.

# Pré-requisitos

#### Requisitos

A Cisco recomenda que você tenha conhecimento destes tópicos:

- Active Directory (AD)
- LDAP (Lightweight Diretory Access Protocol)
- Defesa contra ameaças do Cisco Secure Firewall
- Cisco Secure Firewall Management Center

#### **Componentes Utilizados**

As informações neste documento são baseadas nestas versões de software e hardware:

- Windows Server 2022
- FTD versão 7.4.2
- FMC versão 7.4.2

As informações neste documento foram criadas a partir de dispositivos em um ambiente de laboratório específico. Todos os dispositivos utilizados neste documento foram iniciados com uma configuração (padrão) inicial. Se a rede estiver ativa, certifique-se de que você entenda o impacto potencial de qualquer comando.

# Informações de Apoio

Observação: a opção de usar um Realm para atribuição de endereço IP e configurar mapas de atributos LDAP é suportada no firepower versão 6.7 ou posterior. Verifique se a versão do firepower é 6.7 ou posterior antes de continuar.

## Configurar

Etapa 1. Navegue até Devices > Remote Access e selecione a Remote Access VPN Policy desejada. Selecione o Perfil de Conexão desejado. Na guia AAA, selecione um território para Authentication Server e Authorization Server.

| Edit Connection Profile                                                                                                    | 0 |
|----------------------------------------------------------------------------------------------------|---|
| Connection Profile:* RAVPN_PROFILE<br>Group Policy:* DfltGrpPolicy +<br>Edit Group Policy<br>Client Address Assignment AAA Aliases                                                                                                    |   |
| Authentication Authentication Method: AAA Only  Authentication Server: WINDOWS_2022_AD (AD)  Fallback to LOCAL Authentication Fallback to LOCAL Authentication Use secondary authentication Authorization Authorization Authorization Server: Use same authentication server  Authorization only if user exists in authorization database Configure LDAP Attribute Map Accounting Accounting Server:  Advanced Settings |   |
| Cancel Save                                                                                                    |   |

Etapa 2. Navegue até Devices > Remote Access e selecione a política de VPN de acesso remoto desejada. Navegue até Advanced > Address Assignment Policy e verifique se a opção Use authorization server (Only for RADIUS or Realm) está habilitada.

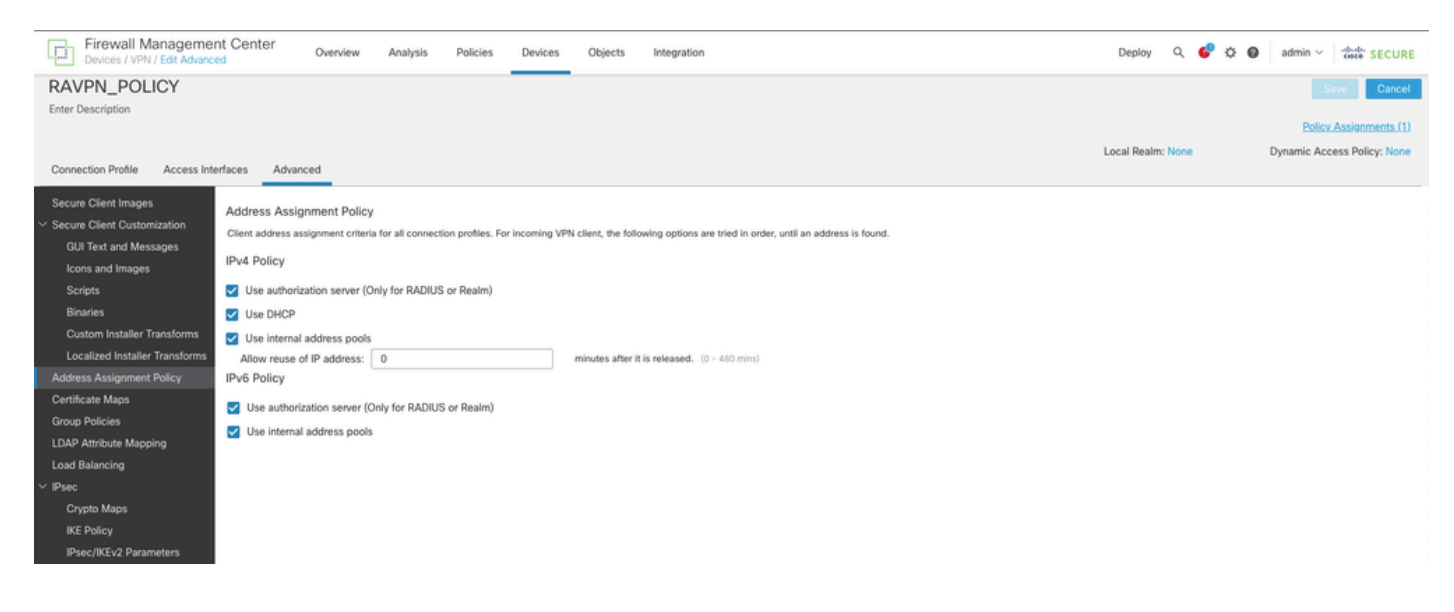

Etapa 3. Navegue até Avançado > Mapeamento de atributos LDAP e adicione um Mapa de nomes com o Nome do atributo LDAP definido como msRADIUSFramedIPAddress e Nome do atributo Cisco definido comoIETF-Radius-Framed-IP-Address.

|                                                    |                                  |                         |                       |               |                                               |       |   |             |        |     |               |                 | _ |
|----------------------------------------------------|----------------------------------|-------------------------|-----------------------|---------------|-----------------------------------------------|-------|---|-------------|--------|-----|---------------|-----------------|---|
| Firewall Managemen<br>Devices / VPN / Edit Advance | nt Center Overview               | Analysis Polici         | es Devices            | Objects       | Integration                                   |       |   | Deploy      | ۹ 💰    | 0 0 | admin ~       | cisco SECURE    | - |
| RAVPN_POLICY                                       |                                  |                         |                       |               |                                               |       |   |             |        |     |               | e Cancel        | ī |
| Enter Description                                  |                                  |                         |                       |               |                                               |       |   |             |        |     |               |                 | 7 |
|                                                    |                                  |                         |                       |               |                                               |       |   |             |        |     | Policy A      | Assignments (1) |   |
|                                                    |                                  |                         |                       |               |                                               |       |   | Local Realm | : None |     | Dynamic Acces | ss Policy: None |   |
| Connection Profile Access Inte                     | erfaces Advanced                 |                         |                       |               |                                               |       |   |             |        |     |               |                 |   |
| Secure Client Images                               | LDAP Attribute Mapping           |                         |                       |               |                                               |       |   |             |        |     |               |                 |   |
| Secure Client Customization                        | LDAP attribute mapping can be co | onfigured to enable LDA | P server to perform a | uthorization. |                                               |       |   |             |        |     |               |                 |   |
| GUI Text and Messages                              |                                  |                         |                       |               |                                               |       |   |             |        |     |               |                 | F |
| lcons and Images                                   | Realm                            |                         | Ma                    | φ.            |                                               |       |   |             |        |     |               |                 |   |
| Scripts                                            | WENDOWE 1000 AD                  |                         | N                     | ime:          |                                               |       |   |             |        |     |               | 1 =             | i |
| Binaries                                           | HNU0H3_2022_00                   |                         |                       | msRADIUSFra   | medIPAddress -> IETF-Radius-Framed-IP-Address |       | _ |             |        |     |               |                 | ł |
| Custom Installer Transforms                        |                                  |                         | Configure LDA         | Attribute Ma  | p                                             | 0     |   |             |        |     |               |                 |   |
| Localized Installer Transforms                     |                                  |                         |                       |               |                                               |       |   |             |        |     |               |                 |   |
| Address Assignment Policy                          |                                  |                         | Realm:                |               |                                               |       |   |             |        |     |               |                 |   |
| Certificate Maps                                   |                                  |                         | WINDOWS_2022          | _AD (AD) +    |                                               |       |   |             |        |     |               |                 |   |
| Group Policies                                     |                                  |                         |                       |               |                                               |       |   |             |        |     |               |                 |   |
| LDAP Attribute Mapping                             |                                  |                         | LDAP attribute Map    | s:            |                                               | + -   |   |             |        |     |               |                 |   |
| Load Balancing                                     |                                  |                         | Name Map:             |               |                                               | 11    |   |             |        |     |               |                 |   |
| ✓ IPsec                                            |                                  |                         | LDAP Attribute N      | ame           | Cisco Attribute Name                          |       |   |             |        |     |               |                 |   |
| Crypto Maps                                        |                                  |                         | msRADIUSFran          | nedIPAddress  | IETF-Radius-Framed-IP-Address                 |       |   |             |        |     |               |                 |   |
| IKE Policy                                         |                                  |                         | Value Maps:           |               |                                               |       |   |             |        |     |               |                 |   |
| IPsec/IKEv2 Parameters                             |                                  |                         | LDAP Attribute V      | alue          | Cisco Attribute Value                         |       |   |             |        |     |               |                 |   |
|                                                    |                                  |                         |                       |               | Add Value Map                                 |       |   |             |        |     |               |                 |   |
|                                                    |                                  |                         |                       |               |                                               |       |   |             |        |     |               |                 |   |
|                                                    |                                  |                         |                       |               |                                               |       |   |             |        |     |               |                 |   |
|                                                    |                                  |                         |                       |               | Cance                                         | el OK |   |             |        |     |               |                 |   |
|                                                    |                                  |                         |                       |               |                                               |       |   |             |        |     |               |                 |   |

Etapa 4. No servidor Windows AD, abra o Gerenciador do Servidor e navegue para Ferramentas > Usuários e Computadores do Ative Diretory. Clique com o botão direito do mouse em um usuário, selecione Properties > Dial-in e marque a caixa chamada Assign Static IP Addresses.

| Jo | hn | Doe | Pro | perties |
|----|----|-----|-----|---------|
|    |    |     |     |         |

|                                                                                       | ontrol                                                                                 | Remote L                                          | Jesktop Se  | rvices Profile                    | COM+         |  |  |
|---------------------------------------------------------------------------------------|----------------------------------------------------------------------------------------|---------------------------------------------------|-------------|-----------------------------------|--------------|--|--|
| General                                                                               | Address                                                                                | Account                                           | Profile     | Telephones                        | Organization |  |  |
| Member C                                                                              | Уf                                                                                     | Dial-in                                           | Env         | ironment                          | Sessions     |  |  |
| <ul> <li>Network Ac</li> <li>Allow ac</li> <li>Deny ac</li> <li>Control ac</li> </ul> | ccess Pem<br>ccess<br>ccess<br>access thr                                              | nission ———                                       | twork Polic | су                                |              |  |  |
|                                                                                       | aller-ID:                                                                              |                                                   | Г           |                                   |              |  |  |
| Callback Op                                                                           | ptions —                                                                               |                                                   |             |                                   |              |  |  |
| Callback Op<br>Callback Op<br>No Call<br>C Set by (                                   | ptions<br>back<br>Caller (Rou                                                          | ting and Rem                                      | iote Acces  | s Service only)                   |              |  |  |
| Callback Op Callback Op O No Call O Set by O O Always                                 | ptions<br>back<br>Caller (Rou<br>Callback t                                            | ting and Rem<br>o:                                | iote Acces  | s Service only)                   |              |  |  |
| Callback Op<br>Callback Op<br>No Call<br>Set by C<br>Always                           | ptions<br>back<br>Caller (Rou<br>Callback to<br>Static IP Ad<br>addresses<br>inection. | ting and Rem<br>o:<br>ddresses<br>to enable for t | this        | s Service only)<br>Static IP Addr | esses        |  |  |

Etapa 5. Selecione Static IP Addresses e atribua um endereço IP estático ao usuário.

| Static IP Addresses           | ×                  |
|-------------------------------|--------------------|
| Assign a static IPv4 address: | 172 . 16 . 20 . 73 |
| Assign a static IPv6 address: |                    |
| Prefix:                       |                    |
| Interface ID:                 |                    |
| OK                            | Cancel             |

Etapa 6. Conecte-se ao gateway VPN e faça login usando o Cisco Secure Client. O endereço IP estático configurado é atribuído ao usuário.

| S Cisco Secure Client                  |                                                                                                    | -   |            | × |
|----------------------------------------|----------------------------------------------------------------------------------------------------|-----|------------|---|
| cisco Secure (                         | Client                                                                                                    |     |            | 0 |
| General                                | Virtual Private Network (VPN)                                                                                                    |     |            |   |
| Status Overview                        | Preferences Statistics Route Details Firewall Message History                                                                         |     |            |   |
| AnyConnect VPN >                       | Connection Information                                                                                                    |     | - •        | î |
| Zero Trust Access                      | Tunnel Mode (IPv4): Tunnel All Traffic<br>Tunnel Mode (IPv6): Drop All Traffic                                                        |     |            |   |
| Network                                | Dynamic Tunnel Exclusion: None<br>Dynamic Tunnel Inclusion: None                                                                      |     |            |   |
| ISE Posture                            | Duration: 00:00:26<br>Session Disconnect: None                                                                                        |     |            |   |
| Umbrella                               | Management Connection State: Disconnected (user tunnel active) Address Information                                                    |     | _ ^        |   |
| Collect diagnostic information for all | Client (IPv4):         172.16.20.73           Client (IPv6):         Not Available           Server:         10.0.0.1           Bytes |     | _ ^        | * |
| Diagnostics                            | Reset                                                                                                    | Exp | port State | • |

## Verificar

Habilite debug ldap 255 e verifique se o atributo LDAP msRADIUSFramedIPAddress foi recuperado:

```
[13] Session Start
[13] New request Session, context 0x000015371bf7a628, reqType = Authentication
[13] Fiber started
[13] Creating LDAP context with uri=ldap://192.168.2.101:389
[13] Connection to LDAP server: ldap://192.168.2.101:389, status = Successful
[13] supportedLDAPVersion: value = 3
[13] supportedLDAPVersion: value = 2
[13] Binding as (Administrator@test.example) [Administrator@test.example]
[13] Performing Simple authentication for Administrator@test.example to 192.168.2.101
[13] LDAP Search:
Base DN = [CN=Users,DC=test,DC=example]
Filter = [sAMAccountName=jdoe]
Scope = [SUBTREE]
[13] User DN = [CN=John Doe, CN=Users, DC=test, DC=example]
[13] Talking to Active Directory server 192.168.2.101
[13] Reading password policy for jdoe, dn:CN=John Doe,CN=Users,DC=test,DC=example
[13] Read bad password count 0
[13] Binding as (jdoe) [CN=John Doe, CN=Users, DC=test, DC=example]
[13] Performing Simple authentication for jdoe to 192.168.2.101
[13] Processing LDAP response for user jdoe
[13] Message (jdoe):
[13] Authentication successful for jdoe to 192.168.2.101
[13] Retrieved User Attributes:
[13] objectClass: value = top
[13] objectClass: value = person
[13] objectClass: value = organizationalPerson
[13] objectClass: value = user
[13] cn: value = John Doe
[13] sn: value = Doe
[13] givenName: value = John
[13] distinguishedName: value = CN=John Doe,CN=Users,DC=test,DC=example
[13] instanceType: value = 4
[13] whenCreated: value = 20240928142334.0Z
[13] whenChanged: value = 20240928152553.0Z
[13] displayName: value = John Doe
[13] uSNCreated: value = 12801
[13] uSNChanged: value = 12826
[13] name: value = John Doe
[13] objectGUID: value = .....fA.f...;.,
[13] userAccountControl: value = 66048
[13] badPwdCount: value = 0
[13] codePage: value = 0
[13] countryCode: value = 0
[13] badPasswordTime: value = 0
[13] lastLogoff: value = 0
[13] lastLogon: value = 0
[13] pwdLastSet: value = 133720070153887755
[13] primaryGroupID: value = 513
[13] userParameters: value = m: d.
[13] objectSid: value = .....Q=.S....=...Q...
[13] accountExpires: value = 9223372036854775807
[13] logonCount: value = 0
[13] sAMAccountName: value = jdoe
```

```
[13] sAMAccountType: value = 805306368
[13] userPrincipalName: value = jdoe@test.example
[13] objectCategory: value = CN=Person,CN=Schema,CN=Configuration,DC=test,DC=example
[13] msRADIUSFramedIPAddress: value = -1408232375
[13] mapped to IETF-Radius-Framed-IP-Address: value = -1408232375
[13] msRASSavedFramedIPAddress: value = -1408232375
[13] dSCorePropagationData: value = 16010101000000.0Z
[13] lastLogonTimestamp: value = 133720093118057231
[13] Fiber exit Tx=522 bytes Rx=2492 bytes, status=1
[13] Session End
```

## Troubleshooting

Comandos debug:

debug webvpn 255

debug Idap

Comando para validar o endereço IP estático atribuído ao usuário do RA VPN desejado:

show vpn-sessiondb anyconnect filter name <username>

<#root>

firepower#

show vpn-sessiondb anyconnect filter name jdoe

Session Type: AnyConnect

Username : jdoe Index : 7 Assigned IP : 172.16.20.73 Public IP : 10.0.0.10 Protocol : AnyConnect-Parent SSL-Tunnel DTLS-Tunnel License : AnyConnect Premium Encryption : AnyConnect-Parent: (1)none SSL-Tunnel: (1)AES-GCM-128 DTLS-Tunnel: (1)AES-GCM-256 Hashing : AnyConnect-Parent: (1)none SSL-Tunnel: (1)SHA256 DTLS-Tunnel: (1)SHA384 Bytes Tx : 14664 Bytes Rx : 26949 Group Policy : DfltGrpPolicy Tunnel Group : RAVPN\_PROFILE Login Time : 11:45:48 UTC Sun Sep 29 2024 Duration : Oh:38m:59s Inactivity : Oh:00m:00s VLAN Mapping : N/A VLAN : none Audt Sess ID : cb0071820000700066f93dec Security Grp : none Tunnel Zone : 0

#### Sobre esta tradução

A Cisco traduziu este documento com a ajuda de tecnologias de tradução automática e humana para oferecer conteúdo de suporte aos seus usuários no seu próprio idioma, independentemente da localização.

Observe que mesmo a melhor tradução automática não será tão precisa quanto as realizadas por um tradutor profissional.

A Cisco Systems, Inc. não se responsabiliza pela precisão destas traduções e recomenda que o documento original em inglês (link fornecido) seja sempre consultado.